## Instructions to view cumulative results in horshowtime.com

- 1. Go to horsehowtime.com.
- 2. Search for March 2023 shows.
- 3. Click on the SNHJA Open Horse Show March 4-5.
- 4. Click the Series button.
  - a. You should now see the list of SNHJA 2022-2023 shows, as shown below.

| •                                            |     |
|----------------------------------------------|-----|
| Select Shows                                 |     |
| SNHJA Open Horse Show - September 10-11, 202 | 2 🔺 |
| SNHJA Open Horse Show - October 8-9, 2022    |     |
| SNHJA Open Horse Show - November 12-13, 2022 |     |
| SNHJA Open Horse Show - March 4-5, 2023      |     |
| SNHJA Open Horse Show - April 14-16, 2023    | -   |

- 5. Click on the October show, then hold down the shift key and click on the March show.
  - a. You should all the completed shows selected, as shown below.

| SNHJA Open Horse Show - March 4-5, 2023<br>Last Updated —Tue Mar 7, 2023 3:30 PM PST—                                                                                                    |
|----------------------------------------------------------------------------------------------------|
| Series Champion                                                                                                    |
| Select Shows                                                                                                    |
| SNHJA Open Horse Show - September 10-11, 2022<br>SNHJA Open Horse Show - October 8-9, 2022<br>SNHJA Open Horse Show - November 12-13, 2022<br>SNHJA Open Horse Show - March 4-5, 2023<br>SNHJA Open Horse Show - April 14-16, 2023 |
| Series Division 2'9" Equitation Series Results                                                                                                    |

- 6. In the Series Division dropdown list, select the division you want to see points for.
- 7. Click the Get Series Results button.
  - a. You should now see the accumulated points for all horses or riders who have competed in that division during any of the selected shows.